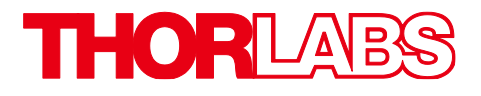

# SA201(-EC) Spectrum Analyzer Controller

**Operating Manual** 

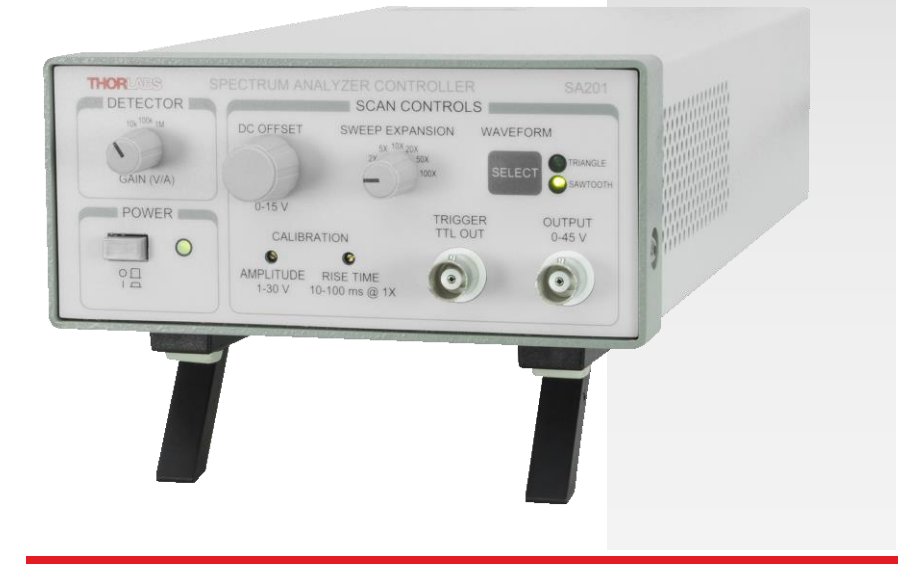

## **Table of Contents**

| Chapter 1 |                               | Warning Symbol Definitions1                                          |  |
|-----------|-------------------------------|----------------------------------------------------------------------|--|
| Chapter 2 |                               | Safety2                                                              |  |
| Chapter 3 |                               | Overview3                                                            |  |
|           | 3.1.                          | Parts List3                                                          |  |
|           | 3.2.                          | Compatible Fabry-Perot Scanning Heads4                               |  |
| Chapte    | r 4                           | Description5                                                         |  |
|           | 4.1.                          | Detector Gain Adjustment6                                            |  |
|           | 4.2.                          | DC Offset Control6                                                   |  |
|           | 4.3.                          | Sweep Expansion Control6                                             |  |
|           | 4.4.                          | Waveform Control6                                                    |  |
|           | 4.5.                          | Power Switch6                                                        |  |
|           | 4.6.                          | Power On Indicator6                                                  |  |
|           | 4.7.                          | Amplitude Control7                                                   |  |
|           | 4.8.                          | Rise Time Control7                                                   |  |
|           | 4.9.                          | Trigger Output BNC8                                                  |  |
|           | 4.10.                         | Output BNC8                                                          |  |
|           | 4.11.                         | Ground Plug9                                                         |  |
|           | 4.12.                         | AC Input Connector9                                                  |  |
|           | 4.13.                         | PD Amplifier Input BNC9                                              |  |
|           | 4.14. PD Amplifier Output BNC |                                                                      |  |
|           | 4.15.                         | Voltage Selector Switch10                                            |  |
| Chapter 5 |                               | Operation11                                                          |  |
|           | 5.1.                          | PD Blanking Circuit11                                                |  |
|           | 5.2.                          | Replacing the Fuse125.2.1.Materials Needed125.2.2.Fuse Replacement12 |  |

| <i>5.3</i> . | Selecting the Line Voltage                                                           | 13 |
|--------------|--------------------------------------------------------------------------------------|----|
| 5.4.         | Cleaning                                                                             | 13 |
| Chapter 6    | Recommended Setup                                                                    | 14 |
| 6.1.         | Recommended Setup for SA200 Series Fabry-Perot<br>Interferometers (Except SA200-30C) | 14 |
| 6.2.         | Recommended Setup for SA200-30C Fabry-Perot<br>Interferometer                        | 15 |
| Chapter 7    | Specifications                                                                       | 17 |
| 7.1.         | Output Characteristics                                                               | 17 |
| 7.2.         | Trigger Characteristics                                                              | 17 |
| <b>7.3</b> . | Photodiode Amplifier Characteristics                                                 | 18 |
| 7.4.         | Physical Features                                                                    | 19 |
| 7.5.         | Power Supply                                                                         | 19 |
| Chapter 8    | Regulatory                                                                           | 20 |
| Chapter 9    | Declaration of Conformity                                                            | 21 |
| Chapter 10   | Thorlabs Worldwide Contacts                                                          | 22 |

## **Chapter 1 Warning Symbol Definitions**

Below is a list of warning symbols you may encounter in this manual or on your device.

| Symbol       | Description                              |
|--------------|------------------------------------------|
|              | Direct Current                           |
| $\sim$       | Alternating Current                      |
| $\sim$       | Both Direct and Alternating Current      |
| Ť            | Earth Ground Terminal                    |
|              | Protective Conductor Terminal            |
| $\downarrow$ | Frame or Chassis Terminal                |
| $\mathbf{A}$ | Equipotentiality                         |
| I            | On (Supply)                              |
| 0            | Off (Supply)                             |
|              | In Position of a Bi-Stable Push Control  |
|              | Out Position of a Bi-Stable Push Control |
| 4            | Caution: Risk of Electric Shock          |
|              | Caution: Hot Surface                     |
|              | Caution: Risk of Danger                  |
|              | Warning: Laser Radiation                 |
|              | Caution: Spinning Blades May Cause Harm  |

## Chapter 2 Safety

Precautions of a general nature should be gathered here. Wherever possible, however, safety warnings, cautions, and notes should only appear immediately before the instructions to which they apply (versus being listed in this section).

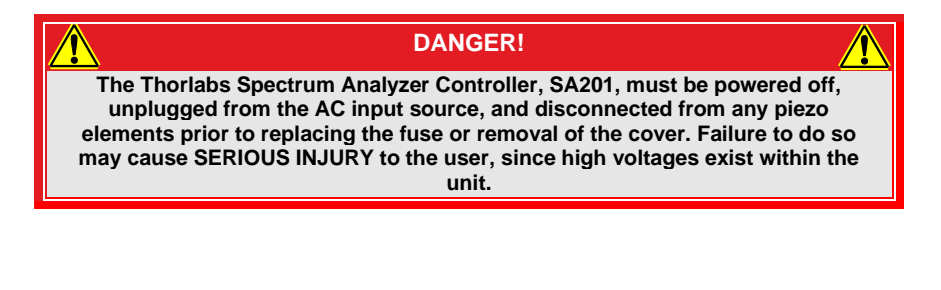

WARNING!

Complete the setup of the equipment before energizing the laser.

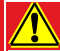

WARNING!

When the laser is energized, always use the proper eye protection relative to the laser used in the setup. When an invisible laser source is used, use extra caution during alignment.

## Chapter 3 Overview

Thorlabs' Scanning Fabry-Perot (FP) Interferometers are spectrum analyzers that are ideal for examining fine spectral characteristics of CW lasers. The controller generates a voltage ramp, which is used to scan the separation between the two cavity mirrors. The controller provides adjustment of the ramp voltage and scan time, allowing the user to choose the scan range and speed. An offset control is provided to allow the spectrum displayed on the oscilloscope to be shifted right or left. Another convenient feature of the controller is a zoom capability that provides a 1X, 2X, 5X, 10X, 20X, 50X and 100X increase in the spectral display resolution. The output TTL level trigger allows the user to externally trigger an oscilloscope on either the beginning or midpoint of the ramp waveform.

The SA201 also includes a high precision photodetector amplifier circuit used to monitor the transmission of the cavity. The amplifier provides an adjustable transimpedance gain of 10,000, 100,000, and 1,000,000 V/A when driving a high impedance load, such as an oscilloscope. Using the output sync signal from the controller, an oscilloscope can be used to display the spectrum of the input laser. The detector circuitry incorporates a blanking circuit, which disables the photodiode response during the falling edge of the saw tooth waveform.

### 3.1. Parts List

Below is a list of all components shipped with the SA201 Spectrum Analyzer Controller.

- SA201 Spectrum Analyzer Controller
- Operating Manual
- 120 VAC US Power Supply Line Cord (with the SA201) or 230 VAC Power Supply Line Cord for Europe (with the SA201-EC)
- 125 mA Fuse for use at 230 VAC operation (250 mA fuse installed in unit)

## 3.2. Compatible Fabry-Perot Scanning Heads

This product has been designed to be used with one of our SA200, SA210, or SA30 Series Scanning Fabry-Perot Interferometers. Below is a list of available heads. Note this list is subject to change without notice. Please visit the website for the most current information.

| ltem #    | Description                                  |
|-----------|----------------------------------------------|
| SA200-2B  | 290 - 335 nm;<br>520 - 545 nm<br>1.5 GHz FSR |
| SA200-3B  | 350 - 535 nm,<br>1.5 GHz FSR                 |
| SA200-5B  | 535 - 820 nm,<br>1.5 GHz FSR                 |
| SA200-8B  | 820 - 1275 nm,<br>1.5 GHz FSR                |
| SA200-12B | 1275 - 2000 nm,<br>1.5 GHz FSR               |
| SA200-18C | 1800 - 2500 nm,<br>1.5 GHz FSR               |
| SA200-30C | 3000 – 4400 nm,<br>1.5 GHz FSR               |

| Item #    | Description                   |
|-----------|-------------------------------|
| SA210-3B  | 350 - 535 nm,<br>10 GHz FSR   |
| SA210-5B  | 535 - 820 nm,<br>10 GHz FSR   |
| SA210-8B  | 820 - 1275 nm,<br>10 GHz FSR  |
| SA210-12B | 1275 - 2000 nm,<br>10 GHz FSR |
| SA210-18C | 1800 - 2500 nm,<br>10 GHz FSR |
| SA30-52   | 488 – 545 nm,<br>1.5 GHz FSR  |

Previous generations of scanning Fabry-Perot interferometers are also compatible with this product. These items are listed below.

| Item #    | Description                    |
|-----------|--------------------------------|
| SA200-7A  | 780 - 930 nm,<br>1.5 GHz FSR   |
| SA200-9A  | 900 - 1100 nm,<br>1.5 GHz FSR  |
| SA200-14A | 1450 - 1625 nm,<br>1.5 GHz FSR |
| SA200-18B | 1800 - 2500 nm,<br>1.5 GHz FSR |
| SA200-30B | 3000 – 4400 nm,<br>1.5 GHz FSR |

| Item #    | Description                   |
|-----------|-------------------------------|
| SA210-5A  | 525 - 650 nm,<br>10 GHz FSR   |
| SA210-7A  | 780 - 930 nm,<br>10 GHz FSR   |
| SA210-9A  | 900 - 1100 nm,<br>10 GHz FSR  |
| SA210-12A | 1250 - 1400 nm,<br>10 GHz FSR |
| SA210-14A | 1450 - 1625 nm,<br>10 GHz FSR |
| SA210-18B | 1800 - 2500 nm,<br>10 GHz FSR |

# **Chapter 4 Description**

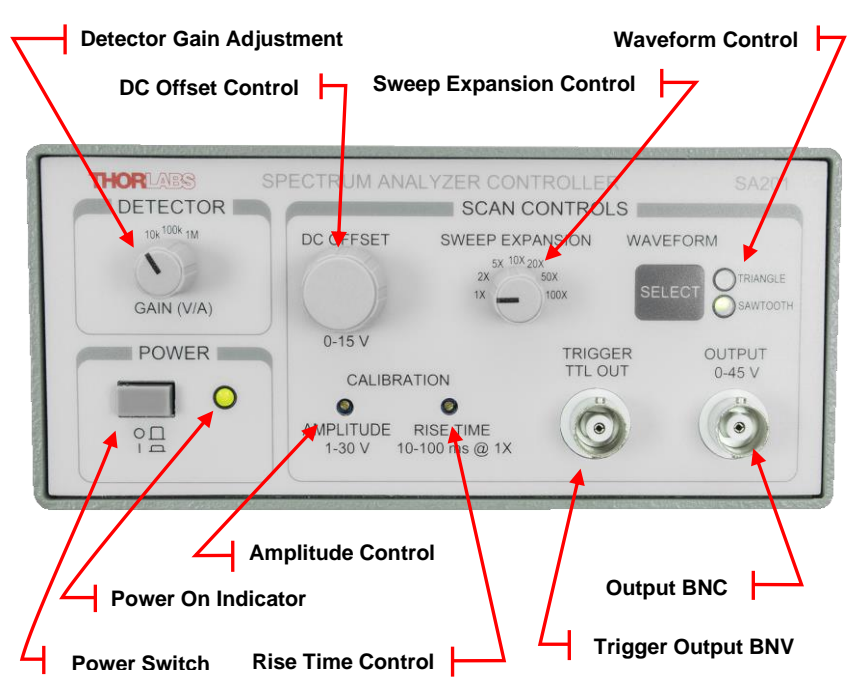

Figure 1 SA201 Front Panel Controls

### 4.1. Detector Gain Adjustment

The SA201 includes a built in photodiode amplifier circuit. This amplifier is designed specifically to operate with the detector provided with the SA200 series Fabry-Perot Interferometer, allowing the user to monitor the transmission of the cavity. While any photodetector may be connected to the amplifier the specifications, listed in Chapter 3, apply only to detectors supplied with the SA200 series. The amplifier provides a transimpedance gain (current to voltage gain) of 10K, 100K, and 1M V/A while driving a Hi-Z load, such as an oscilloscope. For better noise and performance characteristics it is recommended that a 50 W coax cable with a 50  $\Omega$  terminating resistor be used. The photodetector input and output BNC's are located on the rear panel.

## 4.2. DC Offset Control

The DC Offset provides a continuously adjustable offset voltage over the range of 0 to 15 V using a 10-turn potentiometer. This offset adds directly to the ramp signal. The DC offset control is used to adjust the waveform from left to right across an oscilloscope viewing window, without affecting the calibration of the cavity.

## 4.3. Sweep Expansion Control

The sweep expansion provides a zoom capability to increase the spectral display resolution by a factor of 1x, 2x, 5x, 10x, 20x, 50x, and 100x. This is achieved by scaling the ramp rise time to the sweep expansion.

## 4.4. Waveform Control

The SA201 allows the user to select between a saw-tooth and triangular waveform. The saw-tooth waveform is desirable for most applications; however the triangle waveform is useful for cavity alignment. The SA201 will default to the saw-tooth waveform during the system power-up. To change the waveform, simply press the 'WAVEFORM SEL' button. The selected waveform is indicated by the illuminated symbol to the right of the waveform select button.

## 4.5. Power Switch

The power switch is used to toggle the unit on and off.

### 4.6. Power On Indicator

The power on LED will light when the unit is powered up.

## 4.7. Amplitude Control

The amplitude control allows the user to adjust the ramp amplitude from 1 to 30 V peak to peak using a 10-turn trim pot. Note, the ramp signal is added to the DC offset. This means that when the offset is set to 0V, the ramp will start a 0V and increase to the amplitude limit setting. The amplitude is used to determine how far the mirror will be scanned, or to set the spectral range of the optical head.

## 4.8. Rise Time Control

The rise time control allows the user to continuously adjust the scan rate from 0.01 to 0.1 s using a 10-turn trim pot. Note the rise time setting may be scaled by the sweep expansion setting. For example: If the scan rate is set to 0.05 s and the sweep expansion is adjusted from 1x to 100x then the scan rate will adjust to 5 s. The scaling error is typically less than  $\pm 0.5\%$ , providing excellent measurement capabilities.

## 4.9. Trigger Output BNC

This trigger output signal may be used to externally trigger the oscilloscope. The trigger is capable of driving 50  $\Omega$  terminated cables, as well as Hi-Z loads such as oscilloscopes. The trigger will provide an edge on the beginning and middle of the scanning ramp. See Figure 2 below.

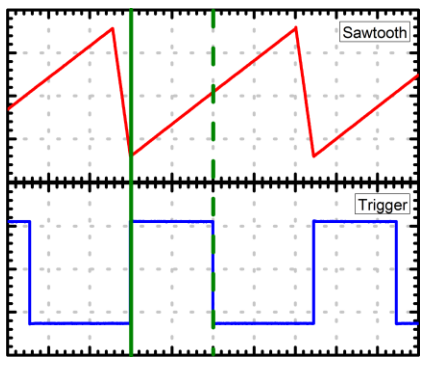

Figure 2 Trigger Logic

## 4.10. Output BNC

The output BNC is used to drive the SA200 scanning piezos from 1 to 45 V. The output is capable of driving 0.6  $\mu$ F piezo loads at a ramp rate of 1 ms over the full voltage range. The output current is internally limited to prevent damage to the output drive. Note: the output performance specifications assume a Thorlabs Fabry-Perot Interferometer module is connected.

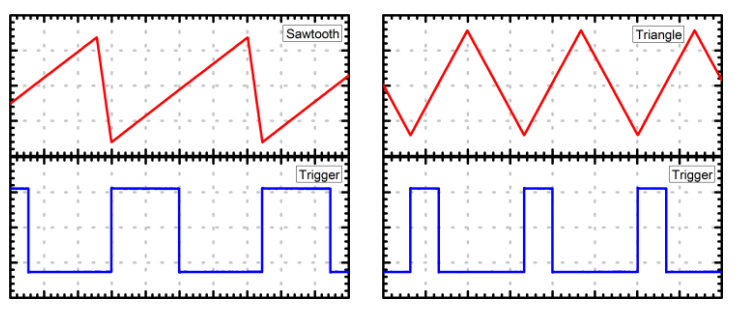

Figure 3 Saw-tooth Waveform (left), Triangle Waveform (right)

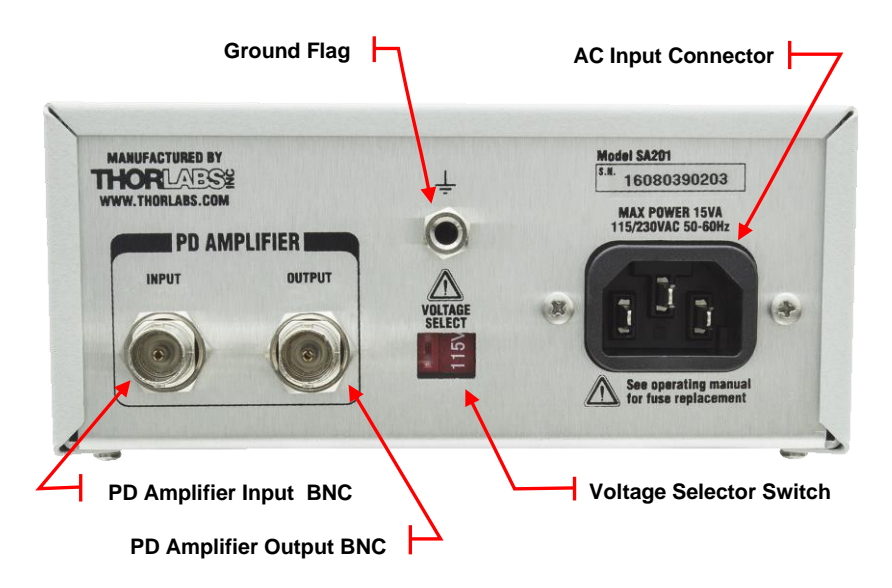

Figure 4 SA201 Rear Panel Connections

### 4.11. Ground Plug

This ground plug is for use as a general-purpose ground connection. It is connected directly to the earth ground connection of the input power plug.

## 4.12. AC Input Connector

This is the line voltage input connection. IMPORTANT: The unit is configured for 100/115 VAC, 50 - 60 Hz from the factory. To operate at 230 VAC see Section 5.3.

## 4.13. PD Amplifier Input BNC

This input BNC is used to interface the photodetector, provided with the SA200 scanning heads, to the amplifier circuit. The photodiode amplifier is configured to operate with the Thorlabs supplied photodetectors; however it is possible to operate user supplied photodetectors. To do so, the BNC center contact must be connected to the photodetector cathode and the BNC shell must be connected to the photodiode anode (unbiased operation). If a biased detector is to be used the BNC shell must be connected to the bias ground and the bias voltage must be negative for the circuit to operate properly.

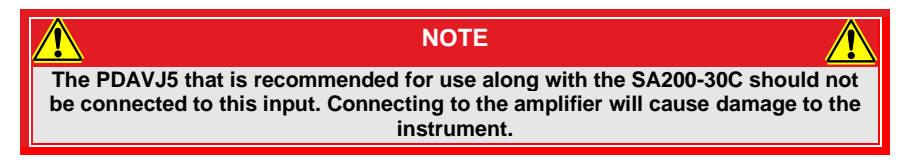

## 4.14. PD Amplifier Output BNC

This BNC is the amplifier output and may be connected directly to an oscilloscope to view the cavity spectrum. The amplifier gain will be set using the front panel 'DETECTOR' control knob. The amplifier output includes a 50  $\Omega$  series resistor to minimize noise when operating with a 50  $\Omega$  coax cable. For best results, a 50  $\Omega$  load resistor is recommended at the oscilloscope. Note, the amplifier gain will be halved with a 50  $\Omega$  load connected.

### 4.15. Voltage Selector Switch

The voltage selector switch allows the user to select the input line voltage. The factory default setting is 100/115 VAC as shown in Figure 4. To operate at 230 VAC, this switch will have to be moved to the 230 V position. The line fuse will also need to be changed to properly protect the unit. See sections 5.2 below for detailed instructions.

## Chapter 5 Operation

## 5.1. PD Blanking Circuit

The detector amplifier includes a blanking circuit, which blocks any photodetector response during the falling edge of the saw tooth waveform. This is very useful when triggering on the photodiode spectral response, because unwanted signals while the cavity resets will be removed. The blanking is not available when using the triangle waveform, since it is useful to see the rising and falling response overlapped during system alignment. This feature may be disabled as described below:

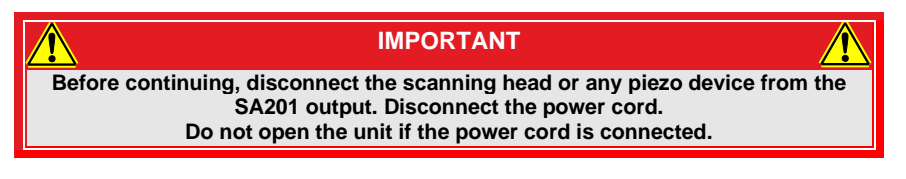

- 1. Remove the two screws securing the enclosure cover with a Phillips head screwdriver. The screws are located on the bottom side, rear corners of the unit. Do not lose the screws.
- 2. Carefully remove the cover by sliding toward the rear of the unit.
- 3. Locate the JP3 header. It is positioned in front of the heat sink and will have a shorting jumper on pin 1.

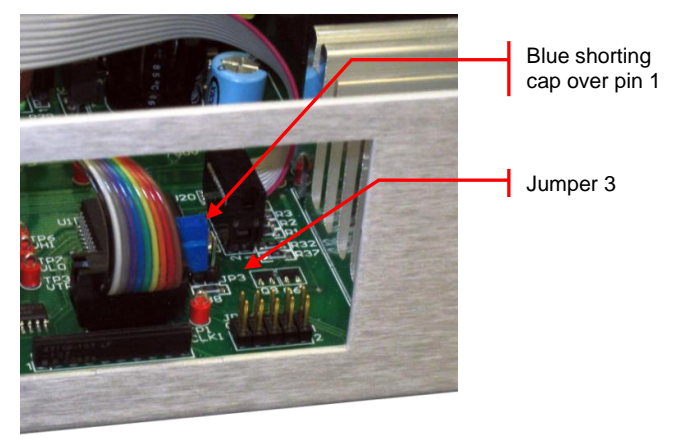

Figure 5 Shorting Cap and Jumper 3

- 4. Remove the shorting jumper and place across (shorting) the JP3 pins to disable the blanking circuit. The default setting will be blanking enabled. The jumper will not be shorting the pins.
- 5. Replace the enclosure cover and secure with the enclosure screws.

## 5.2. Replacing the Fuse

### DANGER!

The Thorlabs SA201 Spectrum Analyzer Controller must be powered off, unplugged from the AC input source, and disconnected from any piezo elements prior to replacing the fuse or removal of the cover. Failure to do so may cause SERIOUS INJURY to the user, since high voltages exist within the unit.

### 5.2.1. Materials Needed

- SA201 Operating Manual The most recent version of this operating manual will be available on the Thorlabs web site.
- 250 mA Type 'T' Slow Blow Fuse The 250 mA fuse is installed from the factory. This must be installed when operating the unit at 100/115 VAC.
- 125 mA Type 'T' Slow Blow Fuse The 125 mA fuse is required for 230 V operation only. Thorlabs supplies a 125 mA fuse with all of its SA201 units and must be installed when operating at 230 VAC.
- Phillips Head Screwdriver (#2 Preferred) We do not recommend using electrically powered screwdrivers.

### 5.2.2. Fuse Replacement

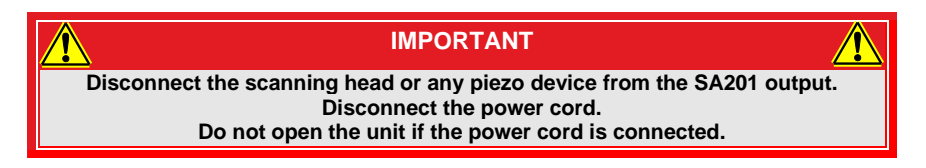

- 1. Remove the two screws securing the enclosure cover with a Phillips head screwdriver. The screws are located on the bottom side, rear corners of the unit. Do not lose the screws.
- 2. Carefully remove the cover by sliding toward the rear of the unit.

3. Locate the fuse box between the input line voltage connector and the transformer.

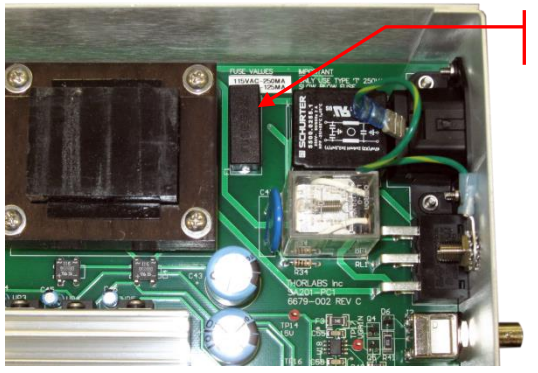

Fuse with Fuse Cover On

Figure 6 SA201 Fuse with Fuse Cover

- 4. Remove the fuse cover and slide the old fuse out.
- 5. Install the new fuse into the fuse cover and place back into the fuse box. (250 mA for 100/115 VAC and 125 mA for 230 VAC)
- 6. Replace the enclosure cover and secure with the enclosure screws.

### 5.3. Selecting the Line Voltage

- 1. Replace the line fuse as described above.
- 2. Locate the voltage selector switch on the rear panel. See Figure 4 above.
- 3. Switch to the appropriate line voltage.
- 4. Install the appropriate line cord.

### 5.4. Cleaning

The SA201 should only be cleaned with a soft cloth and a mild soap detergent or isopropyl alcohol. Do not use a solvent-based cleaner.

# Chapter 6 Recommended Setup

6.1. Recommended Setup for SA200 Series Fabry-Perot Interferometers (Except SA200-30C)

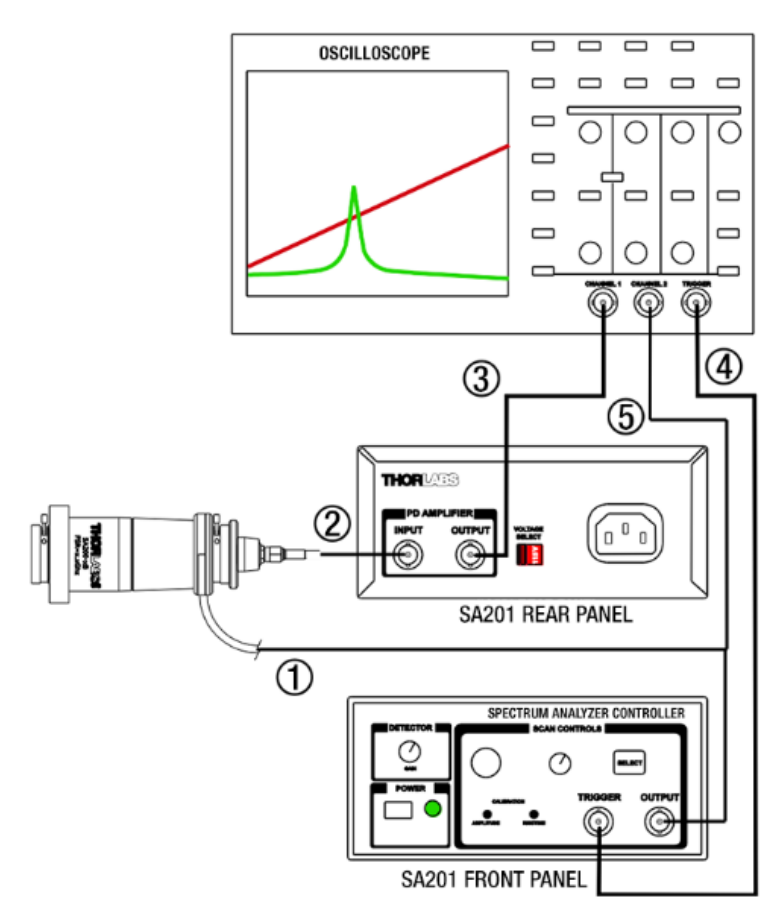

Figure 7 Recommended Setup Diagram (Except SA200-30C)

## 6.2. Recommended Setup for SA200-30C Fabry-Perot Interferometer

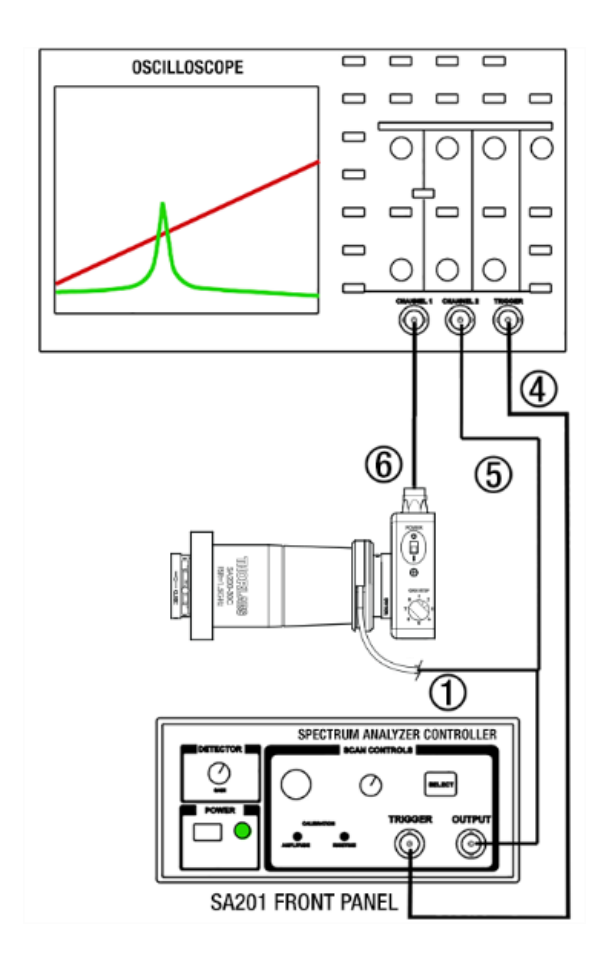

Figure 8 Recommended Setup Diagram for SA200-30C

| Connection     | Description                                                                                                    |
|----------------|----------------------------------------------------------------------------------------------------|
| 1              | Controller (BNC) to Piezo (Cable is Attached to FP Interferometer)                                                              |
| 2 <sup>1</sup> | Photodiode (SMA) to Controller (BNC)<br>(Included with FP Interferometer)                                                       |
| 3 <sup>1</sup> | Amplified Photodiode Output (BNC) to<br>Oscilloscope (Not Included)                                                             |
| 4              | Trigger Output of Controller (BNC) to<br>Oscilloscope (Not Included)                                                            |
| 5              | Optional Connection that Allows the User to<br>Monitor the Signal used to Drive the<br>Piezoelectric Transducers (Not Included) |
| 6 <sup>2</sup> | PDAVJ5 Output (BNC) to Oscilloscope<br>(Detector and Cable Not Included)                                                        |

<sup>&</sup>lt;sup>1</sup> This connection is not part of the setup for the SA200-30C. <sup>2</sup> This connection is part of the setup only for the SA200-30C.

# **Chapter 7 Specifications**

## 7.1. Output Characteristics

| Item #                              | SA201                                        |
|-------------------------------------|----------------------------------------------|
| Waveforms                           | Sawtooth / Triangle                          |
| Default Waveform                    | Saw tooth                                    |
| Saw tooth Fall Time                 | 1 ms Typical                                 |
| Output Voltage Range                | 1 to 45 V (Offset + Amplitude)               |
| Max Supply Current <sup>3</sup>     | 15 mA                                        |
| Short Circuit Current <sup>4</sup>  | 26 mA Max                                    |
| Short Circuit Duration <sup>4</sup> | Continuous                                   |
| Offset Adj. Range                   | 0 to 15 VDC                                  |
| Amplitude Adj. Range                | 1 to 30 V                                    |
| Rise Time Adj. Range⁵               | 0.01 to 0.1 s @ 1X Sweep Exp.                |
|                                     |                                              |
| Sweep Expansion Settings            | 1X, 2X, 5X, 10X, 20X, 50X,<br>100X           |
| Sweep Scale Error <sup>6</sup>      | ±0.5%                                        |
| Output Noise <sup>7</sup>           | 1 mV <sub>RMS</sub> (~6.6 mV <sub>PP</sub> ) |

### 7.2. Trigger Characteristics

| ltem #                            | SA201         |
|-----------------------------------|---------------|
| Trigger Output Voltage            | TTL levels    |
| VOH (R <sub>L</sub> = 50 W)       | 2 V Min       |
| VOL (R <sub>L</sub> = 50 W)       | 0.5 V Max     |
| Trigger Load Impedance            | 50 W / Hi-Z   |
| Trigger Rising Edge <sup>8</sup>  | Ramp Start    |
| Trigger Falling Edge <sup>8</sup> | Ramp Midpoint |

<sup>3</sup> Achieved during the saw tooth waveform fall time. This is calculated by

$$I (mA) = \frac{(C_{piezo}(\mu F))(\Delta V_{max})}{\Delta t_{fall}}$$

<sup>4</sup> The output drive amplifier will current limit the load to 26 mA max. Although the unit may operate continuously under these conditions, it is not recommended since the unit will heat up causing stress to the electronics.

<sup>5</sup> The rise time adjustment range for each sweep setting is as follows:

- =(0.01 ×"Sweep Expansion Setting")" to " (0.1×"Sweep Expansion Setting")
- <sup>6</sup> Defined as the scaling error between 1X and any other gain settings (ex.  $2X \pm 0.5\%$ ).
- <sup>7</sup> Measured with SA200 series scanning head connected to output.
- <sup>8</sup> 'Ramp' refers to the rising, or scanning, edge of the 'Output' waveform.

#### Photodiode Amplifier Characteristics<sup>9</sup> 7.3.

| Item #                             | SA201                                                                 |
|------------------------------------|-----------------------------------------------------------------------|
| Gain Steps                         | 0, 10, 20 dB                                                          |
| Transimpedance Gain (Hi-Z)         | 10K, 100K, 1M V/A                                                     |
| Transimpedance Gain (50 $\Omega$ ) | 5K, 50K, 500K V/A                                                     |
| Gain Error <sup>10</sup>           | ±0.1% @ 10K (±0.12%)<br>±0.12% @ 100K (±0.15%)<br>±0.14% @ 1M (±0.3%) |
| Output Impedance                   | 50 Ω                                                                  |
| Load Impedance                     | 50 Ω/Hi-Z                                                             |
| Output Voltage (Hi-Z load)         | 0 - 10 V Min                                                          |
| Output Voltage (50 Ω load)         | 0 - 5 V Min                                                           |
| Max Output Current <sup>11</sup>   | 100 mA                                                                |
| Bandwidth <sup>11</sup>            | 250 KHz                                                               |
| Noise (RMS) <sup>11</sup>          | <0.1 mV @ 10K<br>0.2 mV @ 100K<br>1.5 mV @ 1M                         |
| Offset <sup>11</sup>               | ±1 mV @ 10K<br>±5 mV @ 100K<br>±20 mV @ 1M                            |

<sup>&</sup>lt;sup>9</sup> These characteristics are not for the SA200-30C and the recommended PDAVJ5 detector.

<sup>&</sup>lt;sup>10</sup> The gain error does not apply when using a 50  $\Omega$  load since the user-installed output terminator will probably have a resistance tolerance greater than the gain errors above. Also note that the 50 W output series resistance is 49.9 W ± 1%. This will also factor into gain error when using a 50  $\Omega$  load. <sup>11</sup> Test performed with a 50  $\Omega$  terminator and a 6' (~1.8 m) 50  $\Omega$  coax cable.

## 7.4. Physical Features

| Item #                         | SA201                                              |
|--------------------------------|----------------------------------------------------|
| Dimensions (W x H x D)         | 5.8" x 2.8" x 12.5"<br>(147 mm x 71 mm x 317.5 mm) |
| Input and Output<br>Connectors | BNCs                                               |
| Offset Control                 | 10-Turn Potentiometer                              |
| Amplitude Control              | 10-Turn Trim pot                                   |
| Rise Time Control              | 10-Turn Trim pot                                   |
| Sweep Expansion Control        | 7-Position Rotary Switch                           |
| Photodiode Gain Control        | 3-Position Rotary Switch                           |
| Waveform Select                | Pushbutton w/ Illuminated Indicators               |
| PD Amplifier Features          | Blanking with Sawtooth Waveform Falling<br>Edge    |
| Operating Temperature          | 10 to 40 °C                                        |
| Storage Temperature            | 0 to 85 °C                                         |

## 7.5. Power Supply

| Item #            | SA201                                       |  |
|-------------------|---------------------------------------------|--|
| Supply Type       | Linear                                      |  |
| Voltage Selection | Switch Selectable between 115 / 230 VAC     |  |
| Input Voltage     | 100 / 115 / 230 VAC                         |  |
| Line Frequency    | 50 - 60 Hz                                  |  |
| Input Power       | 15 W Max                                    |  |
| Fuse Ratings      | 250 mA @ 100 / 115 VAC,<br>125 mA @ 230 VAC |  |
| Fuse Type         | Slow Blow Type 'T'                          |  |

## Chapter 8 Regulatory

As required by the WEEE (Waste Electrical and Electronic Equipment Directive) of the European Community and the corresponding national laws, Thorlabs offers all end users in the EC the possibility to return "end of life" units without incurring disposal charges.

- This offer is valid for Thorlabs electrical and electronic equipment:
- Sold after August 13, 2005
- Marked correspondingly with the crossed out "wheelie bin" logo (see right)
- Sold to a company or institute within the EC
- Currently owned by a company or institute within the EC
- Still complete, not disassembled and not contaminated

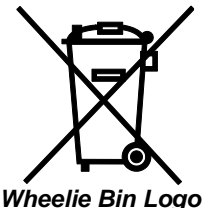

As the WEEE directive applies to self contained operational electrical and electronic products, this end of life take back service does not refer to other Thorlabs products, such as:

- Pure OEM products, that means assemblies to be built into a unit by the user (e.g. OEM laser driver cards)
- Components
- Mechanics and optics
- Left over parts of units disassembled by the user (PCB's, housings etc.).

If you wish to return a Thorlabs unit for waste recovery, please contact Thorlabs or your nearest dealer for further information.

### Waste Treatment is Your Own Responsibility

If you do not return an "end of life" unit to Thorlabs, you must hand it to a company specialized in waste recovery. Do not dispose of the unit in a litter bin or at a public waste disposal site.

### Ecological Background

It is well known that WEEE pollutes the environment by releasing toxic products during decomposition. The aim of the European RoHS directive is to reduce the content of toxic substances in electronic products in the future.

The intent of the WEEE directive is to enforce the recycling of WEEE. A controlled recycling of end of life products will thereby avoid negative impacts on the environment.

# Chapter 9 Declaration of Conformity

|                                                                                                    | THORLARS<br>www.thorlabs.com                                                              |      |  |
|----------------------------------------------------------------------------------------------------|-------------------------------------------------------------------------------------------|------|--|
| EU Declaration of Conformity                                                                                                    |                                                                                           |      |  |
| in accordance with EN ISO 17050-1:2010                                                                                                    |                                                                                           |      |  |
| Of: E5 Spate Avenue Newton New Jorge 07850 USA                                                                                                    |                                                                                           |      |  |
| in accordance with the following Directive/cl:                                                                                                    |                                                                                           |      |  |
| 2011/25/51 Jow Voltage Directive (LVD)                                                                                                    |                                                                                           |      |  |
| 2014/33/6                                                                                                    | Electromagnetic Compatibility (EMC) Directive                                             |      |  |
| 2011/65/EU Destriction of the of Contribution (Level) Directive                                                                                                    |                                                                                           |      |  |
| 2011/05/ED Restriction of Use of Certain Hazardous Substances (KoHS)                                                                                                    |                                                                                           |      |  |
|                                                                                                    |                                                                                           |      |  |
| hereby decla                                                                                                    | rethat:                                                                                   |      |  |
| Niodei:                                                                                                    | SA201 & SA201-EC                                                                          |      |  |
|                                                                                                    |                                                                                           |      |  |
| Equipment:                                                                                                    | Controller for Scanning Fabry-Perot Interferometers                                       |      |  |
|                                                                                                    |                                                                                           |      |  |
| is in conform                                                                                                    | ity with the applicable requirements of the following documents:                          |      |  |
| EN 61010-1                                                                                                    | Safety Requirements for Electrical Equipment for Measurement, Control and Laboratory Use. | 2010 |  |
| EN 61326-1                                                                                                    | Electrical Equipment for Measurement, Control and Laboratory Use - EMC<br>Requirements    | 2013 |  |
| and which, issued under the sole responsibility of Thorlabs, is in conformity with Directive 2011/65/EU of the<br>European Parliament and of the Council of 8th June 2011 on the restriction of the use of certain hazardous<br>substances in electrical and electronic equipment, for the reason stated below:<br>does not contain substances in excess of the maximum concentration values tolerated by weight in<br>homogenous materials as listed in Annex II of the Directive |                                                                                           |      |  |
| I hereby declare that the equipment named has been designed to comply with the relevant sections of the<br>above referenced specifications, and complies with all applicable Essential Requirements of the Directives.                                                                                                    |                                                                                           |      |  |
| Signed:                                                                                                    | On: 09 April 2018                                                                         |      |  |
| 8965                                                                                                    | The second                                                                                |      |  |
|                                                                                                    | $\mathcal{C}$                                                                             |      |  |
| a managatakan te                                                                                                    | ()                                                                                        |      |  |
| Name:                                                                                                    | Ann Strachan                                                                              |      |  |
| Position:                                                                                                    | Compliance Manager EDC - SA201 & SA201-EC -2018-04-09                                     |      |  |
|                                                                                                    |                                                                                           |      |  |

## Chapter 10 Thorlabs Worldwide Contacts

For technical support or sales inquiries, please visit us at **www.thorlabs.com/contact** for our most up-to-date contact information.

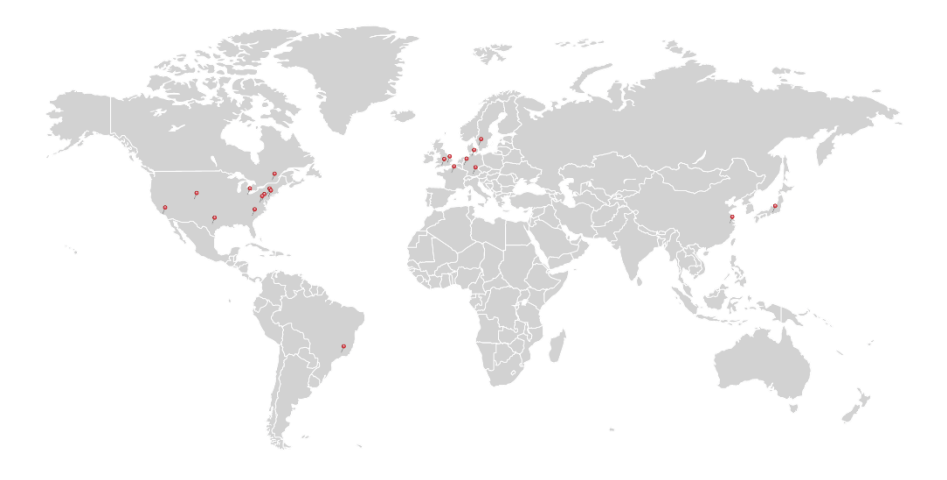

#### USA, Canada, and South America

Thorlabs, Inc. sales@thorlabs.com techsupport@thorlabs.com

#### Europe

Thorlabs GmbH europe@thorlabs.com

#### France

Thorlabs SAS sales.fr@thorlabs.com

#### Japan

Thorlabs Japan, Inc. sales@thorlabs.jp

#### **UK and Ireland**

Thorlabs Ltd. sales.uk@thorlabs.com techsupport.uk@thorlabs.com

#### Scandinavia

Thorlabs Sweden AB scandinavia@thorlabs.com

#### Brazil

Thorlabs Vendas de Fotônicos Ltda. brasil@thorlabs.com

#### China

Thorlabs China chinasales@thorlabs.com

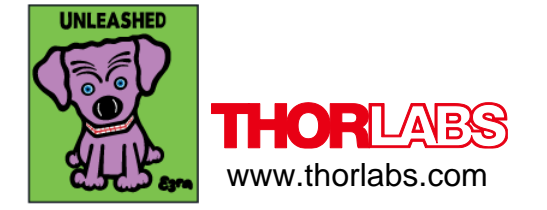